## 貸出中図書の貸出延長手続き方法

専任教職員の方は MyLibrary でも貸出延長を行うことができます。 延長したい図書・資料が返却期限内で、かつ予約がかかっていない場合、<u>1冊につき1回</u> <u>に限り</u>延長できます。延長した日を起算日として <u>30 日間</u>、貸出期間が延長されます。 ※貸出期間が 15 日間の図書(「話題書」「英語科図書」「資格・就職図書」「指定図書」)は 延長できません。

- 図書館ホームページより『MyLibrary』に統合認証 ID でログイン https://www.lib.fit.ac.jp/online/mylibrary
- 2. マイページ>貸出状況確認より現在貸出中図書の一覧を確認

| NALIS      | Home | マイページ           | 資料申込 | サービス | リンク |          |
|------------|------|-----------------|------|------|-----|----------|
|            |      | 利用者情報変更         |      |      |     | ~        |
| WEBサービス    |      | 貸出状況確認          |      |      |     | カスタマイズ設定 |
| (          |      | 予約状況確認          |      |      |     |          |
| 同志のからのか何とよ |      | 貸出屆歷一覧          |      |      |     |          |
| 図書館からのお知らせ |      | 藏書点検(研究室配架図書一覧) |      |      |     |          |

3. 貸出延長を希望するタイトルの<u>左端にチェック</u>を入れ、<u>貸出延長ボタンをクリック</u> (延長可能な図書にのみチェックボックスが表示されます)

| 貸出状況確認                             |                                |                                                    |               |             |  |             |
|------------------------------------|--------------------------------|----------------------------------------------------|---------------|-------------|--|-------------|
| (二) 戻る                             |                                |                                                    |               |             |  |             |
| あなたの借りている資料の状態が表示されます。             |                                |                                                    |               |             |  |             |
| 現在の貸出状況は、以下のとおりです。<br>10 v 件表示 検索: |                                |                                                    |               |             |  |             |
| -                                  | <u>貸出返却期限</u><br><u>延長回数</u> ◆ | <u>書名/著者名</u> 〈                                    | ; <u>卷号</u> : | 》 <u>所在</u> |  | <u>資料ID</u> |
|                                    | 2024/07/04<br>(0回/1回中)         | <u>村上さんのところ / 村上春樹著 ; フジ</u><br><u>モトマサル絵</u>      |               | 4階和書        |  | 2316497     |
|                                    | 2024/07/04 予約有<br>(0回/1回中)     | <u>村上春樹はノーベル賞をとれるのか?/</u><br>川村湊著                  |               | 4階 文庫・新書    |  | 2385620     |
|                                    | 2024/07/04<br>(0回/1回中)         | <u>みみずくは黄昏に飛びたつ / 川上未映</u><br>子 <u>訊く : 村上春樹語る</u> |               | 4階和書        |  | 2386471     |
| 検索結果ページ(全3件中1件目から3件目までを表示)         |                                |                                                    |               |             |  |             |
|                                    |                                |                                                    |               |             |  |             |
| 貸出延長                               |                                |                                                    |               |             |  |             |

4. 貸出延長確認画面にて内容を確認し、貸出延長確定ボタンをクリック

| 貸出延長確認                                                                                            |                                 |              |      |              |  |  |
|---------------------------------------------------------------------------------------------------|---------------------------------|--------------|------|--------------|--|--|
| 貸出延長情報を確認のうえ、[貸出延長確定]ボタンよりお進みください。<br>[貸出延長確定]ボタンを押下することで貸出延長処理が完了します。<br>この画面では貸出延長処理は完了しておりません。 |                                 |              |      |              |  |  |
| 変更する貸出返却期限は、以下のと<br>10 v 件表示                                                                      | おりです。                           |              | 検索:  |              |  |  |
| <u>返却期限 → 変更後期限</u><br><u>延長回数</u>                                                                | <u>書名 / 著者名</u>                 | <u>巻号</u> \$ | 所在   | ≎ <u>資料D</u> |  |  |
| 2024/07/04→2024/08/03<br>(0回/1回中)                                                                 | 村上さんのところ / 村上春樹著 ; フジモ<br>トマサル絵 |              | 4階和書 | 2316497      |  |  |
| 検索結果ページ(全1件中1件目から1件目までを表示)                                                                        |                                 |              |      |              |  |  |
| 先頭へ 前へ 1 次へ 最後へ                                                                                   |                                 |              |      |              |  |  |
| <                                                                                                 |                                 |              |      | >            |  |  |
|                                                                                                   | 貸出延長確定キャ                        | ンセル          |      | このページの佐藤へ 🔺  |  |  |

本件についてのお問い合わせ先 附属図書館 4 階事務室 本田 (内線 2270, <u>library@fit.ac.jp</u>)